## How to Configure Row Calculation to show on Credit and Debit columns

Row Calculation row along with Underscore and Double Underscore rows can either be shown or hidden on Credit and Debit columns.

Follow the steps below to guide you on how to configure rows to be shown/hidden on Credit and Debit columns only.

- 1. Open selected row designer record.
- 2. In that record, there should be Underscore, Row Calculation or Double Underscore row.
- 3. Click the Show/Hide button.

| Row Designer - Balance Sheet | ow Designer - Balance Sheet - June 07, 2019 16:49:34 ^ 🗌 X |                         |                              |                          |            |                          |               |              |                               |            |  |
|------------------------------|------------------------------------------------------------|-------------------------|------------------------------|--------------------------|------------|--------------------------|---------------|--------------|-------------------------------|------------|--|
|                              |                                                            |                         |                              |                          |            |                          |               |              |                               |            |  |
| Details Audit Log            |                                                            |                         |                              |                          |            |                          |               |              |                               |            |  |
| Row Name Balance Sheet       | - June 07, 20                                              | 19 16:49:34             | Description                  | Standard Balance Sheet 1 | emplate    |                          |               |              | Report Type Balance Sheet     | v          |  |
| X Remove 🔲 🗐 🥒               | Options 💮                                                  | Senerate ShowHide III G | L COA √x Formula • 🔗 Highlig | ght •                    |            | Export • 🔠 View • 🚺      | Filter (F3)   |              |                               | 5.7<br>2.9 |  |
| Row Type                     | D ID                                                       | Row Type*               | Row Name                     | Row Calculation          | Percentage | Override Row Calculation | Date Override | Balance Side | Filter Accounts               | Source     |  |
| Cash Flow Activity           | 🗆 / R1                                                     | Column Name             |                              |                          |            |                          |               |              |                               |            |  |
| Column Name                  | 🗆 / R2                                                     | Row Name - Left Align   | Asset                        |                          |            |                          |               |              |                               | _          |  |
| Column Name - Page Header    | 🗆 / R3                                                     | Filter Accounts         | Asset                        |                          |            |                          | None          | Debit        | [Group] = 'Asset'             | Column     |  |
| Double Underscore            | 🗆 / R4                                                     | Filter Accounts         | Current Assets               |                          |            |                          | None          | Debit        | [Group] = 'Current Assets'    | Column     |  |
| Filter Accounts              | 🗆 / RS                                                     | Filter Accounts         | Cash Accounts                |                          |            |                          | None          | Debit        | [Group] = 'Cash Accounts'     | Column     |  |
| Line                         | 🗆 / R6                                                     | Filter Accounts         | Undeposited Funds            |                          |            |                          | None          | Debit        | [Group] = 'Undeposited Funds' | Column     |  |
| None                         | 🗆 / R7                                                     | Filter Accounts         | Receivables                  |                          |            |                          | None          | Debit        | [Group] = 'Receivables'       | Column     |  |
| Page Break                   | 🗆 / R8                                                     | Filter Accounts         | Prepaids                     |                          |            |                          | None          | Debit        | [Group] = 'Prepaids'          | Column     |  |

4. The **Show/Hide Rows screen** will be opened. Make sure that Underscore, Row Calculation and Double Underscore rows have Show Credit and Show Debit check boxes checked to show these rows when previewing or printing the report.

| Ok       Cancel         ID       Description       Row Type       Show Credit       Show Debit       Show Ot         R14       Underscore       IV       IV       IV         R15       Total Assets :       Row Calculation       IV       IV         R16       Double Underscore       IV       IV         R31       Underscore       IV       IV         R32       Total Liabilities :       Row Calculation       IV       IV         R39       Underscore       IV       IV       IV         R40       Total Equity :       Row Calculation       IV       IV         R45       Current Year Earning :       Row Calculation       IV       IV         R46       Underscore       IV       IV       IV         R47       Total Equity :       Row Calculation       IV       IV         R48       Underscore       IV       IV       IV         R49       Total Liabilities and Equity :       Row Calculation       IV       IV         R50       Double Underscore       IV       IV       IV         R50       Double Underscore       IV       IV       IV         R50       Doubl                                                                                                    | how/Hid | e Rows                         |                   |              |              | ×            |
|----------------------------------------------------------------------------------------------------|---------|--------------------------------|-------------------|--------------|--------------|--------------|
| Details           ID         Description         Row Type         Show Credit         Show Debit         Show Ot           R14         Underscore         Image: Constraint of the state of the state of the                                                                                           | Ok Can  | cel                            |                   |              |              |              |
| ID       Description       Row Type       Show Credit       Show Debit       Show Ot         R14       Underscore       Image: Constraint of the state of the state of the                                                                         | Details |                                |                   |              |              |              |
| R14       Underscore       Image: Constraint of the state of the state of | ID      | Description                    | Row Type          | Show Credit  | Show Debit   | Show Others  |
| R15       Total Assets :       Row Calculation       Image: Calculation       Image: Calculation       <                                                                                                    | R14     |                                | Underscore        |              |              | ~            |
| R16       Double Underscore       Image: Constraint of the score       Image: Constraint of the score         R31       Underscore       Image: Constraint of the score       Image: Constraint of the score       Image: Constraint of the score         R32       Total Liabilities :       Row Calculation       Image: Constraint of the score       Image: Constraint of the score       I                                                                                                    | R15     | Total Assets :                 | Row Calculation   | ~            | >            | ~            |
| R31       Underscore       Image: Constraint of the state of the state of | R16     |                                | Double Underscore |              |              | ~            |
| R32       Total Liabilities :       Row Calculation       Image: Comparison of the comparison of the comparison of t          | R31     |                                | Underscore        |              |              |              |
| R39       Underscore       Image: Constraint of the state of the state of | R32     | Total Liabilities :            | Row Calculation   | $\checkmark$ | $\checkmark$ | ~            |
| R40       Total Equity:       Row Calculation       Image: Comparison of the comparison of the com          | R39     |                                | Underscore        |              |              | ~            |
| R45       Current Year Earning :       Row Calculation       Image: Constraint of the constraint of the constraint o          | R40     | Total Equity :                 | Row Calculation   | $\checkmark$ | $\checkmark$ |              |
| R46     Underscore     Image: Constraint of the score       R47     Total Equity :     Row Calculation     Image: Constraint of the score       R48     Underscore     Image: Constraint of the score     Image: Constraint of the score       R49     Total Liabilities and Equity :     Row Calculation     Image: Constraint of the score       R50     Double Underscore     Image: Constraint of the score     Image: Constraint of the score                                                                                                    | R45     | Current Year Earning :         | Row Calculation   |              |              | $\checkmark$ |
| R47       Total Equity :       Row Calculation       Image: Calculation         R48       Underscore       Image: Calculation       Image: Calculation         R49       Total Liabilities and Equity :       Row Calculation       Image: Calculation         R50       Double Underscore       Image: Calculation       Image: Calculation                                                                                                    | R46     |                                | Underscore        |              |              | $\checkmark$ |
| R48     Underscore     Image: Constraint of the score       R49     Total Liabilities and Equity :     Row Calculation       R50     Double Underscore     Image: Constraint of the score                                                                                                    | R47     | Total Equity :                 | Row Calculation   |              |              | $\checkmark$ |
| R49     Total Liabilities and Equity :     Row Calculation       R50     Double Underscore                                                                                                    | R48     |                                | Underscore        |              |              | ~            |
| R50 Double Underscore                                                                                                    | R49     | Total Liabilities and Equity : | Row Calculation   |              |              | ~            |
|                                                                                                    | R50     |                                | Double Underscore |              |              | $\checkmark$ |
|                                                                                                    |         |                                |                   |              |              |              |
|                                                                                                    |         |                                |                   |              |              |              |
| 2 m Q Ready                                                                                                    | 2 10    | O Ready                        |                   |              |              |              |

5. In your column designer record, there should be **Debit** and **Credit columns** to go with this setup. Here is the column designer record we will use for this illustration.

| Column  | Des  | igner - Balance Sheet - J | June 07, 2019 | 9 16:49:34  |                  |                |            |             |                | ^      |          | ×            |
|---------|------|---------------------------|---------------|-------------|------------------|----------------|------------|-------------|----------------|--------|----------|--------------|
| New     | Save | Search Delete Undo        | Duplicate     | Import Ex   | port Close       |                |            |             |                |        |          |              |
| Details | 1    | Audit Log                 |               |             |                  |                |            |             |                |        |          |              |
| Colum   | n Na | me * Balance Sheet -      | June 07, 201  | Description | n Standard Balar | nce Sheet Temp | late Colum | n Type User | Defin Run Date | 06/    | 07/201   | S 🔲          |
| + Ins   | sert | 🗙 Remove 🛛 Export 🗸       | 🗄 View 🕶      | Filter (F3) |                  |                |            |             |                |        |          | К.Л.<br>К.Ы. |
|         | D    | Column Type*              | Column Nam    | ne          | Caption          | Start Offset   | End Offset | Start Date  | End Date       | Columr | n Calcul | ation        |
|         | 1    | Row Name                  |               |             | Column Name      |                |            |             |                |        |          |              |
| - c     | 2    | GL Amounts                | Current Year  |             | Column Name      | BOT            | 0          | 01/01/1900  | 06/30/2019     |        |          |              |
| 🗆 c     | 3    | Units                     | Current Unit  | 5           | Column Name      | BOT            | 0          | 01/01/1900  | 06/30/2019     |        |          |              |
| c       | 4    | GL Amounts                | Prior Year    |             | Column Name      | BOT            | EOY-1yr    | 01/01/1900  | 12/31/2018     |        |          |              |
| 🗆 c     | 5    | Units                     | Prior Units   |             | Column Name      | вот            | EOY-1yr    | 01/01/1900  | 12/31/2018     |        |          |              |
| 🗌 c     | 6    | Credit                    | Credit        |             | Column Name      | BOY            | 0          | 01/01/2019  | 06/30/2019     |        |          |              |
| 🗌 c     | 7    | Debit                     | Debit         |             | Column Name      | BOY            | 0          | 01/01/2019  | 06/30/2019     |        |          |              |
|         |      |                           |               |             |                  |                |            |             |                |        |          |              |
|         |      |                           |               |             |                  |                |            |             |                |        |          |              |
|         |      |                           |               |             |                  |                |            |             |                |        |          |              |

6. Generate the report. You can generate report either way:

- a. Click Print toolbar button from Financial Reports screen. See How to Print Report from Financial Report Viewer screen.
   b. Click Generate toolbar button from Report Builder screen. See How to Print Report from the Report Builder screen.
- If Show Report Settings checkbox is checked in the Report builder for a specific report, then Report Settings will be shown. In that screen, click Pri nt toolbar button. See also How to Show Report Settings screen before report preview.

This is how the report will look like when Show Debit and Show Credit are checked for Underscore, Row Calculation and Double Underscore. Total is shown only on Debit and Credit columns along with underscore and double-underscore preceding or following it.

| Balance Sheet - June 07, 2019 1 | 6:49:34      |               |             |             |                   |                      |
|---------------------------------|--------------|---------------|-------------|-------------|-------------------|----------------------|
| As Of 6/7/2019                  |              |               |             |             |                   | Friday, June 7, 2019 |
|                                 |              |               |             |             |                   | 4:55 PM              |
|                                 | Current Year | Current Units | Prior Year  | Prior Units | Credit            | Debit                |
| Asset                           |              |               |             |             |                   |                      |
| Asset                           | 36,833,747   | 28,888,484    | 36,784,008  | 28,888,448  | 44,264.65         | 94,003.49            |
| Cash Accounts                   | -78,974,657  | -29,108,321   | -78,450,665 | -29,108,477 | 697,711.14        | 173,719.85           |
| Receivables                     | 25,093,755   | 3,707,917     | 24,712,221  | 3,692,217   | 26,005.50         | 407,539.78           |
| Prepaids                        | 1,790,236    | 1,327,749     | 1,790,236   | 1,327,749   | 0.00              | 0.00                 |
| Inventories                     | 864,493,971  | 70,990,725    | 849,891,602 | 68,275,685  | 32,379,856,519.33 | 32,394,458,888.31    |
| Other Assets                    | -1,455,918   | -7,327,749    | -1,455,736  | -7,089,174  | 183.36            | 0.37                 |
| Total Assets :                  | 847,781,134  | 68,478,805    | 833,271,666 | 65,986,448  | 32,380,624,683.98 | 32,395,134,151.80    |
|                                 |              |               |             |             |                   |                      |
| Liability                       |              |               |             |             |                   |                      |
| Liability                       | 282,395      | 8             | 271,752     | 8           | 27,767.50         | 17,125.00            |
| Payables                        | 36,747,641   | 3,854,997     | 11,622,728  | -415,326    | 25,783,972.88     | 659,059.68           |
| Other Payables                  | 725,381,380  | 50,003,465    | 736,208,713 | 51,305,985  | 14,863,916.99     | 25,691,249.52        |
| Sales Tax Payables              | 861,334      | 0             | 861,184     | 0           | 150.00            | 0.00                 |
| Payroll Tax Liabilities         | 516          | 0             | 496         | 0           | 32.63             | 12.63                |
| Pending Payables                | 460,001      | 188,163       | 415,437     | 151,163     | 44,664.30         | 100.00               |
| Payroll Taxes Current           | 199,696      | 0             | 197,077     | 0           | 4,744.87          | 2,126.37             |
| Payroll Deductions              | 41,324       | 0             | 40,930      | 0           | 733.20            | 339.00               |
| Employer Liability              | 75,087       | -4            | 73,890      | -4          | 2,125.08          | 927.87               |
| Total Liabilities :             | 764,049,374  | 54,046,629    | 749,692,207 | 51,041,826  | 40,728,107.45     | 26,370,940.07        |
| Fouity                          |              |               |             |             |                   |                      |
| Owners Equities                 | -57          | 0             | -57         | 0           | 0.00              | 0.00                 |
| Retained Earnings               | 83.579.516   | -981.592      | 82,984,544  | -2.498.979  | 0.00              | 0.00                 |
| Total Equity :                  | 83,579,459   | -981,592      | 82,984,487  | -2,498,979  | 0.00              | 0.00                 |

While this is how it will look like when Show Debit and Show Credit for Debit and Credit column types are unchecked.

| Show/ | Show/Hide Rows X               |                   |             |            |              |  |  |  |  |
|-------|--------------------------------|-------------------|-------------|------------|--------------|--|--|--|--|
|       | Cancel                         |                   |             |            |              |  |  |  |  |
| Deta  | ils                            |                   |             |            |              |  |  |  |  |
| ID    | Description                    | Row Type          | Show Credit | Show Debit | Show Others  |  |  |  |  |
| R14   |                                | Underscore        |             |            | $\checkmark$ |  |  |  |  |
| R15   | Total Assets :                 | Row Calculation   |             |            | $\checkmark$ |  |  |  |  |
| R16   |                                | Double Underscore |             |            | ~            |  |  |  |  |
| R31   |                                | Underscore        |             |            | ~            |  |  |  |  |
| R32   | Total Liabilities :            | Row Calculation   |             |            | $\checkmark$ |  |  |  |  |
| R39   |                                | Underscore        |             |            | ~            |  |  |  |  |
| R40   | Total Equity :                 | Row Calculation   |             |            | ~            |  |  |  |  |
| R45   | Current Year Earning :         | Row Calculation   |             |            | ~            |  |  |  |  |
| R46   |                                | Underscore        |             |            | ~            |  |  |  |  |
| R47   | Total Equity :                 | Row Calculation   |             |            | ~            |  |  |  |  |
| R48   |                                | Underscore        |             |            | ~            |  |  |  |  |
| R49   | Total Liabilities and Equity : | Row Calculation   |             |            | $\checkmark$ |  |  |  |  |
| R50   |                                | Double Underscore |             |            | ~            |  |  |  |  |
|       |                                |                   |             |            |              |  |  |  |  |

## Balance Sheet - June 07, 2019 16:49:34

| AS 01 0/1/2019          |              |               |             |             |                   | Friday, June 7, 2019 |
|-------------------------|--------------|---------------|-------------|-------------|-------------------|----------------------|
|                         |              |               |             | _           |                   | 4:59 PM              |
|                         | Current Year | Current Units | Prior Year  | Prior Units | Credit            | Debit                |
| Asset                   |              |               |             |             |                   |                      |
| Asset                   | 36,833,747   | 28,888,484    | 36,784,008  | 28,888,448  | 44,264.65         | 94,003.49            |
| Cash Accounts           | -78,974,657  | -29,108,321   | -78,450,665 | -29,108,477 | 697,711.14        | 173,719.85           |
| Receivables             | 25,093,755   | 3,707,917     | 24,712,221  | 3,692,217   | 26,005.50         | 407,539.78           |
| Prepaids                | 1,790,236    | 1,327,749     | 1,790,236   | 1,327,749   | 0.00              | 0.00                 |
| Inventories             | 864,493,971  | 70,990,725    | 849,891,602 | 68,275,685  | 32,379,856,519.33 | 32,394,458,888.31    |
| Other Assets            | -1,455,918   | -7,327,749    | -1,455,736  | -7,089,174  | 183.36            | 0.37                 |
| Total Assets :          | 847,781,134  | 68,478,805    | 833,271,666 | 65,986,448  |                   |                      |
| Liability               |              |               |             |             |                   |                      |
| Liability               | 282 395      | 8             | 271 752     | 8           | 27 767 50         | 17 125 00            |
| Pavables                | 36.747.641   | 3.854.997     | 11.622.728  | -415.326    | 25.783.972.88     | 659.059.68           |
| Other Pavables          | 725.381.380  | 50.003.465    | 736.208.713 | 51.305.985  | 14,863,916,99     | 25.691.249.52        |
| Sales Tax Pavables      | 861.334      | 0             | 861,184     | 0           | 150.00            | 0.00                 |
| Payroll Tax Liabilities | 516          | 0             | 496         | 0           | 32.63             | 12.63                |
| Pending Payables        | 460,001      | 188,163       | 415,437     | 151,163     | 44,664.30         | 100.00               |
| Payroll Taxes Current   | 199,696      | 0             | 197,077     | 0           | 4,744.87          | 2,126.37             |
| Payroll Deductions      | 41,324       | 0             | 40,930      | 0           | 733.20            | 339.00               |
| Employer Liability      | 75,087       | -4            | 73,890      | -4          | 2,125.08          | 927.87               |
| Total Liabilities :     | 764,049,374  | 54,046,629    | 749,692,207 | 51,041,826  |                   |                      |
| Equity                  |              |               |             |             |                   |                      |
| Owners Equities         | -57          | 0             | -57         | 0           | 0.00              | 0.00                 |
| Retained Earnings       | 83,579,516   | -981,592      | 82,984,544  | -2,498,979  | 0.00              | 0.00                 |
| Total Equity :          | 83,579,459   | -981,592      | 82,984,487  | -2,498,979  |                   |                      |

See How to Configure Row Calculation row to show on Other columns for help on how Show Others works.

Row Calculation row along with Underscore and Double Underscore rows can either be shown or hidden on Credit and Debit columns.

Follow the steps below to guide you on how to configure rows to be shown/hidden on Credit and Debit columns only.

- **1.** Open selected row designer record.
- 2. In that record, there should be Underscore, Row Calculation or Double Underscore row.
- 3. Click the Show/Hide button.

| New Save Search Delete Details Audit Log | Undo Duplicate Missing Accounts | Import Export Close             |                              |            |                          |               |
|------------------------------------------|---------------------------------|---------------------------------|------------------------------|------------|--------------------------|---------------|
| Row Name Generate Row                    | rs 10/15/18                     | Description Generate Rows 10/15 | i/18                         |            | Report Type              | ~             |
| X Remove 🖷 👼 🖉                           | Options 🎡 Generate 🗄 Show/Hic   | ie 🔠 GL COA   √x Formula •      | light • Export • 🔠 View • Fi | ter (F3)   |                          | К.Я.<br>И У   |
| Row Type                                 | ID Row Type*                    | Row Name                        | Row Calculation              | Percentage | Override Row Calculation | Date Override |
| Cash Flow Activity                       | 🗌 🧷 R1 🛛 Column Name            |                                 |                              |            |                          | None          |
| Column Name                              | 🗌 🧷 R2 Line                     |                                 |                              |            |                          | None          |
| Column Name - Page Header                | R3 Filter Accounts              | Revenue                         |                              |            |                          | None          |
| Double Underscore                        | R4 Filter Accounts              | Expense                         |                              |            |                          | None          |
| Filter Accounts                          | R5 Underscore                   |                                 |                              |            |                          | None          |
| Line                                     | R6 Row Calculation              | Net Income Loss                 | R3+R4                        |            |                          | None          |
| None                                     | R7 Double Undersco              | e                               |                              |            |                          | None          |
| Page Break                               | R8 Row Calculation              | Net Income %                    | R6/R3                        |            |                          | None          |
| Row Calculation                          |                                 |                                 |                              |            |                          |               |

4. The Show/Hide Rows screen will be opened. Make sure that Underscore, Row Calculation and Double Underscore rows have Show Credit and Show Debit check boxes checked to show these rows when previewing or printing the report.

| Show/Hide Rows X |                 |                   |              |              |             |  |  |  |  |
|------------------|-----------------|-------------------|--------------|--------------|-------------|--|--|--|--|
| Ok Canc          | el              |                   |              |              |             |  |  |  |  |
| Details          |                 |                   |              |              |             |  |  |  |  |
| ID               | Description     | Row Type          | Show Credit  | Show Debit   | Show Others |  |  |  |  |
| R5               |                 | Underscore        |              |              |             |  |  |  |  |
| R6               | Net Income Loss | Row Calculation   | ~            | $\checkmark$ |             |  |  |  |  |
| R7               |                 | Double Underscore |              |              |             |  |  |  |  |
| R8               | Net Income %    | Row Calculation   | $\checkmark$ | $\checkmark$ |             |  |  |  |  |

5. In your column designer record, there should be Debit and Credit columns to go with this setup. Here is the column designer record we will use for this illustration.

| Column Der | igner - Balance Sheet - | October 11, 2018 17:41:4 | 45          |              |             |                  |             |                    |                |                  |            |       |           |                     | × |
|------------|-------------------------|--------------------------|-------------|--------------|-------------|------------------|-------------|--------------------|----------------|------------------|------------|-------|-----------|---------------------|---|
| New Save   |                         |                          |             |              |             |                  |             |                    |                |                  |            |       |           |                     |   |
| Details    | Audit Log               |                          |             |              |             |                  |             |                    |                |                  |            |       |           |                     |   |
| Column Na  | Balance Sheet -         | October 11, 2018 17:41:  | 45          | Descri       | ption Stand | lard Balance She | et Template |                    | Colum          | nn Type User Def | ined       | Run D | ace 10/1  | 1/2018              |   |
| + Insert   | × Remove Export •       | El View • Filter (F3)    |             |              |             |                  |             |                    |                |                  |            |       |           |                     | 8 |
| 0          | Column Type*            | Column Name              | Caption     | Start Offset | End Offset  | Start Date       | End Date    | Column Calculation | Segment Filter | Budget Code      | Percentage | Width | Alignment | Format              |   |
| 🗆 c1       | Row Name                |                          | Column Name |              |             |                  |             |                    | Add Record     |                  |            | 300   | Left      |                     |   |
| - a        | GL Amounts              | Prior Years              | Filter Type | Custom       | Custom      | 01/01/2016       | 12/31/2018  |                    | Add Record     |                  |            | 160   | Right     | #,##0.00;(#,##0.00) |   |
| - C        | GL Amounts              | Current Year             | Filter Type | Custom       | Custom      | 01/01/2017       | 12/31/2018  |                    | Add Record     |                  |            | 160   | Right     | #,##0.00;(#,##0.00) |   |
| C4         | Credit                  | Credit                   | Column Name | Custom       | Custom      | 01/01/2016       | 12/31/2018  |                    | Add Record     |                  |            | 160   | Right     | #,##0.00;(#,##0.00) |   |
| G          | Debit                   | Debit                    | Column Name | Custom       | Custom      | 01/01/2017       | 12/31/2018  |                    | Add Record     |                  |            | 160   | Right     | #,##0.00)(#,##0.00) |   |
|            |                         |                          |             |              |             |                  |             |                    | Add Record     |                  |            |       |           |                     |   |

- 6. Generate the report. You can generate report either way:
  - a. Click Print toolbar button from Financial Reports screen. See How to Print Report from Financial Report Viewer screen.
    b. Click Generate toolbar button from Report Builder screen. See How to Print Report from the Report Builder screen.
- 7. If Show Report Settings checkbox is checked in the Report builder for a specific report, then Report Settings will be shown. In that screen, click Pri nt toolbar button. See also How to Show Report Settings screen before report preview.

This is how the report will look like when Show Debit and Show Credit are checked for Underscore, Row Calculation and Double Underscore. Total is shown only on Debit and Credit columns along with underscore and double-underscore preceding or following it.

| Balance Sheet - October 11, 201 | 8 17:41:45              |                         |        |          |                        |
|---------------------------------|-------------------------|-------------------------|--------|----------|------------------------|
| As Of 10/11/2018                |                         |                         |        | Mor      | nday, October 15, 2018 |
|                                 |                         |                         |        |          | 4:52 PM                |
|                                 | 01/01/2016 - 12/31/2018 | 01/01/2017 - 12/31/2018 |        | Credit   | Debit                  |
| Revenue                         | 64,499,257.12           | 2,972,581.15            | 79,66  | 9,145.59 | 15,061,742.00          |
| Expense                         | (5,979,198.71)          | (24,529,477.18)         | 36,39  | 0,633.70 | 11,820,982.20          |
| Net Income Loss                 | 58,520,058.41           | (21,556,896.03)         | 116,05 | 9,779.29 | 26,882,724.20          |
| Net Income %                    | 90.73%                  | -725.19%                |        | 145.68%  | 178.48%                |

While this is how it will look like when Show Debit and Show Credit for Debit and Credit column types are unchecked.

| 10w/Hide | Rows                                                          |                                                                                      |                                                                                                    |                                                                                                    | ×                                                                                                    |
|----------|---------------------------------------------------------------|--------------------------------------------------------------------------------------|----------------------------------------------------------------------------------------------------|----------------------------------------------------------------------------------------------------|----------------------------------------------------------------------------------------------------|
| 0k Cance | 21                                                            |                                                                                      |                                                                                                    |                                                                                                    |                                                                                                    |
| Details  |                                                               |                                                                                      |                                                                                                    |                                                                                                    |                                                                                                    |
| ID       | Description                                                   | Row Type                                                                             | Show Credit                                                                                                    | Show Debit                                                                                                    | Show Others                                                                                                    |
| R5       |                                                               | Underscore                                                                           |                                                                                                    |                                                                                                    | ~                                                                                                    |
| R6       | Net Income Loss                                               | Row Calculation                                                                      |                                                                                                    |                                                                                                    | ✓                                                                                                    |
| R7       |                                                               | Double Underscore                                                                    |                                                                                                    |                                                                                                    | ~                                                                                                    |
| R8       | Net Income %                                                  | Row Calculation                                                                      |                                                                                                    |                                                                                                    | ~                                                                                                    |
|          | now/Hide<br>Ok Cance<br>Details<br>ID<br>R5<br>R6<br>R7<br>R8 | Now/Hide Rows Cancel Details ID Description R5 R6 Net Income Loss R7 R8 Net Income % | Now/Hide Rows       Kcancel       Details       ID     Description       R5     Underscore       R6     Net Income Loss     Row Calculation       R7     Double Underscore       R8     Net Income %     Row Calculation | Normalization         Details         DDetails       Description       Row Type       Show Credit         R5       Underscore       Image: Colspan="2">Colspan="2">Credit         R6       Net Income Loss       Row Calculation       Image: Colspan="2">Image: Colspan="2">Colspan="2">Credit         R7       Double Underscore       Image: Colspan="2">Image: Colspan="2">Colspan="2">Credit         R8       Net Income %       Row Calculation       Image: Colspan="2">Image: Colspan="2">Colspan="2">Colspan="2">Colspan="2">Colspan="2">Colspan="2">Colspan="2">Colspan="2">Colspan="2">Colspan="2">Colspan="2">Colspan="2">Colspan="2">Colspan="2">Colspan="2">Colspan="2"Colspan="2"C | Normalization Colspan="2">Normalization Colspan="2">Colspan="2">Normalization Colspan="2">Colspan="2">Normalization Colspan="2">Colspan="2">Colspan="2">Normalization Colspan="2"         Normalization       Normalization       Normalication       Normalization       Norm |

| Balance Sheet - October 11, 2 | 018 17:41:45            |                         |               |                  |
|-------------------------------|-------------------------|-------------------------|---------------|------------------|
| As Of 10/11/2018              |                         |                         | Monday,       | October 15, 2018 |
|                               |                         |                         | -             | 4:53 PM          |
|                               | 01/01/2016 - 12/31/2018 | 01/01/2017 - 12/31/2018 | Credit        | Debit            |
| Revenue                       | 64,499,257.12           | 2,972,581.15            | 79,669,145.59 | 15,061,742.00    |
| Expense                       | (5,979,198.71)          | (24,529,477.18)         | 36,390,633.70 | 11,820,982.20    |
| Net Income Loss               | 58,520,058.41           | (21,556,896.03)         |               |                  |
| Net Income %                  | 90.73%                  | -725.19%                |               |                  |

See How to Configure Row Calculation row to show on Other columns for help on how Show Others works. Row Calculation row along with Underscore and Double Underscore rows can either be shown or hidden on Credit and Debit columns.

Follow the steps below to guide you on how to configure rows to be shown/hidden on Credit and Debit columns only.

- 1. Open selected row designer record.
- 2. In that record, there should be Underscore, Row Calculation or Double Underscore row.
- 3. Click the Show/Hide button.

| Row Designer - Report A Row |                |                   |                                     |                          |          |              |  |  |  |
|-----------------------------|----------------|-------------------|-------------------------------------|--------------------------|----------|--------------|--|--|--|
|                             | Undo Duplicate | Missing Accounts  | iport Export Close                  |                          |          |              |  |  |  |
| Details Audit Log           |                |                   |                                     |                          |          |              |  |  |  |
| Row Name Report A Row       |                |                   | Description                         | Report Type              |          | ~            |  |  |  |
| X Remove 🖷 🔎 🧷              | Options 🎲 Gene | erate 📃 Show/Hide | III GL COA √x Formula ▼             |                          |          | К.Л.<br>К.У. |  |  |  |
| Row Type                    | D ID           | Row Type*         | Row Name Row Calculation Percentage | Override Row Calculation | Date Ove | erride       |  |  |  |
| Cash Flow Activity          | 🗌 🧷 R1         | Column Name       |                                     |                          | None     | *            |  |  |  |
| Column Name                 | 🗌 🧷 R2         | Filter Accounts   | 35000-0000 - Owners Eq              |                          | None     |              |  |  |  |
| Column Name - Page Header   | 🗌 🧷 R3         | Filter Accounts   | 35000-0007-000 - Owners Eq          |                          | None     |              |  |  |  |
| Double Underscore           | 🗌 🧷 R4         | Filter Accounts   | 35000-0007-001 - Owners Eq          |                          | None     |              |  |  |  |
| Filter Accounts             | 🗌 🧷 R5         | Filter Accounts   | 35000-0007-002 - Owners Eq          |                          | None     | 1            |  |  |  |
| Line                        | 🗌 🧷 R6         | Filter Accounts   | 35000-0007-003 - Owners Eq          |                          | None     |              |  |  |  |
| None                        | 🗌 🧷 R7         | Filter Accounts   | 35000-0007-004 - Owners Eq          |                          | None     |              |  |  |  |
| Page Break                  | 🗌 🥢 R8         | Filter Accounts   | 35000-0007-005 - Owners Eq          |                          | None     |              |  |  |  |
| Row Calculation             | 🗌 🧷 R9         | Filter Accounts   | 35000-0007-006 - Owners Eq          |                          | None     |              |  |  |  |
| Row Name - Center Align     | 🗌 🥒 R10        | Filter Accounts   | 35000-0007-007 - Owners Eq          |                          | None     |              |  |  |  |
| Row Name - Left Align       | 🗌 🥒 R11        | Filter Accounts   | 35000-0101-000 - Owners Eq          |                          | None     |              |  |  |  |
| Row Name - Right Align      | 🗌 🥒 R12        | Filter Accounts   | 35000-0101-001 - Owners Eq          |                          | None     |              |  |  |  |
| Underscore                  | 🗌 🧷 R13        | Filter Accounts   | 35000-0101-002 - Owners Eq          |                          | None     |              |  |  |  |
|                             | 🗌 🧷 R14        | Filter Accounts   | 35000-0101-003 - Owners Eq          |                          | None     |              |  |  |  |
|                             |                |                   |                                     |                          |          |              |  |  |  |

4. The Show/Hide Rows screen will be opened. Make sure that Underscore, Row Calculation and Double Underscore rows have Show Credit and Show Debit check boxes checked to show these rows when previewing or printing the report.

| Show/Hide Rows X |             |                   |              |              |              |  |  |  |
|------------------|-------------|-------------------|--------------|--------------|--------------|--|--|--|
| Ok Cano          | el          |                   |              |              |              |  |  |  |
| Details          |             |                   |              |              |              |  |  |  |
| ID               | Description | Row Type          | Show Credit  | Show Debit   | Show Others  |  |  |  |
| R51              |             | Underscore        | $\checkmark$ | $\checkmark$ | $\checkmark$ |  |  |  |
| R52              |             | Row Calculation   | $\checkmark$ | $\checkmark$ | $\checkmark$ |  |  |  |
| R53              |             | Double Underscore | $\checkmark$ | $\checkmark$ | $\checkmark$ |  |  |  |

5. In your column designer record, there should be **Debit** and **Credit columns** to go with this setup. Here is the column designer record we will use for this illustration.

| Column Des | igner - Report A Colun | nn                      |             |              |            |            |             |                    |          |               | ⊐ ×        |
|------------|------------------------|-------------------------|-------------|--------------|------------|------------|-------------|--------------------|----------|---------------|------------|
|            | Search Delete Und      | o Duplicate Import E    |             |              |            |            |             |                    |          |               |            |
| Details /  | Audit Log              |                         |             |              |            |            |             |                    |          |               |            |
| Column Na  | ime + Report A Colur   | nn                      | Description |              |            |            | Column Type | User Defined       | Run Date | 05/16/2018    |            |
| + Insert   | × Remove Export        | - BB View - Filter (F3) |             |              |            |            |             |                    |          |               | К Л<br>И И |
| D          | Column Type*           | Column Name             | Caption     | Start Offset | End Offset | Start Date | End Date    | Column Calculation | Segme    | nt Filter     | Budget Co  |
| 🗆 C1       | Row Id                 | Row Id                  | Column Name |              |            |            |             |                    | Add Re   | cord          |            |
| 🗌 C2       | Row Name               |                         | Column Name |              |            |            |             |                    | Add Re   | cord          |            |
| 🗆 сз       | Debit                  | Debit                   | Column Name | BOT          | 0          | 01/01/1900 | 05/31/2018  |                    | Add Re   | cord          |            |
| 🗆 C4       | Credit                 | Credit                  | Column Name | BOT          | 0          | 01/01/1900 | 05/31/2018  |                    | Add Re   | cord          |            |
| 🗌 C5       | GL Amounts             | Current                 | Column Name | BOY          | 0          | 01/01/2018 | 05/31/2018  |                    | Segme    | nt Filter Gro |            |
| 🗌 C6       | GL Amounts             | Previous                | Column Name | BOY-1yr      | EOY-1yr    | 01/01/2017 | 12/31/2017  |                    | Add Re   | cord          |            |
|            |                        |                         |             |              |            |            |             |                    | Add Re   | cord          |            |
|            |                        |                         |             |              |            |            |             |                    |          |               |            |

- 6. Generate the report. You can generate report either way:
  - a. Click Print toolbar button from Financial Reports screen. See How to Print Report from Financial Report Viewer screen.
  - b. Click Generate toolbar button from Report Builder screen. See How to Print Report from the Report Builder screen.
- 7. If Show Report Settings checkbox is checked in the Report builder for a specific report, then Report Settings will be shown. In that screen, click **Pri** nt toolbar button. See also How to Show Report Settings screen before report preview.

This is how the report will look like when Show Debit and Show Credit are checked for Underscore, Row Calculation and Double Underscore. Total is shown only on Debit and Credit columns along with underscore and double-underscore preceding or following it.

| Report Test May                                              |       |        |         |          | Thursday, June 7, 2018 |
|--------------------------------------------------------------|-------|--------|---------|----------|------------------------|
| A3 01 0/10/2010                                              |       |        |         |          | Thursday, June 7, 2016 |
|                                                              |       |        |         |          | 2:30 PM                |
|                                                              | Debit | Credit | Current | Previous |                        |
| 35000-0000 - Owners Equity - Home office - Admin             | /1.45 | 0.00   | 0.00    | (71.45)  |                        |
| 35000-0007-000 - Owners Equity-Port Albert-Admin             | 0.00  | 0.00   | 0.00    | 0.00     |                        |
| 35000-0007-001 - Owners Equity-Port Albert-Grains            | 0.00  | 0.00   | 0.00    | 0.00     |                        |
| 35000-0007-002 - Owners Equity-Port Albert-Chemicals         | 0.00  | 0.00   | 0.00    | 0.00     |                        |
| 35000-0007-003 - Owners Equity-Port Albert-Fertilizer        | 0.00  | 0.00   | 0.00    | 0.00     |                        |
| 35000-0007-004 - Owners Equity-Port Albert-Petro             | 0.00  | 0.00   | 0.00    | 0.00     |                        |
| 35000-0007-005 - Owners Equity-Port Albert-Feed              | 0.00  | 0.00   | 0.00    | 0.00     |                        |
| 35000-0007-006 - Owners Equity-Port Albert-Gas               | 0.00  | 0.00   | 0.00    | 0.00     |                        |
| 35000-0007-007 - Owners Equity-Port Albert-Diesel            | 0.00  | 0.00   | 0.00    | 0.00     |                        |
| 35000-0101-000 - Owners Equity-iRely Mart-Admin              | 25.62 | 42.87  | 0.00    | 17.25    |                        |
| 35000-0101-001 - Owners Equity-IRely Mart-Grains             | 0.00  | 0.00   | 0.00    | 0.00     |                        |
| 35000-0101-002 - Owners Equity-iRely Mart-Chemicals          | 0.00  | 0.00   | 0.00    | 0.00     |                        |
| 35000-0101-003 - Owners Equity-iRely Mart-Fertilizer         | 0.00  | 0.00   | 0.00    | 0.00     |                        |
| 35000-0101-004 - Owners Equity-iRely Mart-Petro              | 0.00  | 0.00   | 0.00    | 0.00     |                        |
| 35000-0101-005 - Owners Equity-iRely Mart-Feed               | 0.00  | 0.00   | 0.00    | 0.00     |                        |
| 35000-0101-006 - Owners Equity-iRely Mart-Gas                | 0.00  | 0.00   | 0.00    | 0.00     |                        |
| 35000-0101-007 - Owners Equity-iRely Mart-Diesel             | 0.00  | 0.00   | 0.00    | 0.00     |                        |
| 35000-0102-000 - Owners Equity-Dubai Emirates-Admin          | 0.00  | 0.00   | 0.00    | 0.00     |                        |
| 35000-0102-001 - Owners Equity-Dubai Emirates-Grains         | 0.00  | 0.00   | 0.00    | 0.00     |                        |
| 35000-0102-002 - Owners Equity-Dubai Emirates-Chemicals      | 0.00  | 0.00   | 0.00    | 0.00     |                        |
| 35000-0102-003 - Owners Equity-Dubai Emirates-Fertilizer     | 0.00  | 0.00   | 0.00    | 0.00     |                        |
| 35000-0102-004 - Owners Equity-Dubai Emirates-Petro          | 0.00  | 0.00   | 0.00    | 0.00     |                        |
| 35000-0102-005 - Owners Equity-Dubai Emirates-Feed           | 0.00  | 0.00   | 0.00    | 0.00     |                        |
| 35000-0102-006 - Owners Equity-Dubai Emirates-Gas            | 0.00  | 0.00   | 0.00    | 0.00     |                        |
| 35000-0102-007 - Owners Equity-Dubai Emirates-Diesel         | 0.00  | 0.00   | 0.00    | 0.00     |                        |
| 35000-0103-000 - Owners Equity-Amman - Jordan-Admin          | 0.00  | 0.00   | 0.00    | 0.00     |                        |
| 35000-0103-001 - Owners Equity-Amman - Jordan-Grains         | 0.00  | 0.00   | 0.00    | 0.00     |                        |
| 35000-0103-002 - Owners Equity-Amman - Jordan-               | 0.00  | 0.00   | 0.00    | 0.00     |                        |
| Chemicals                                                    |       |        |         |          |                        |
| 35000-0103-003 - Owners Equity-Amman - Jordan-Fertilizer     | 0.00  | 0.00   | 0.00    | 0.00     |                        |
| 35000-0103-004 - Owners Equity-Amman - Jordan-Petro          | 0.00  | 0.00   | 0.00    | 0.00     |                        |
| 35000-0103-005 - Owners Equity-Amman - Jordan-Feed           | 0.00  | 0.00   | 0.00    | 0.00     |                        |
| 35000-0103-006 - Owners Equity-Amman - Jordan-Gas            | 0.00  | 0.00   | 0.00    | 0.00     |                        |
| 35000-0103-007 - Owners Equity-Amman - Jordan-Diesel         | 0.00  | 0.00   | 0.00    | 0.00     |                        |
| 35000-9000-000 - Owners Equity-Silicon Valley -Admin         | 0.00  | 0.00   | 0.00    | 0.00     |                        |
| 35000-9000-001 - Owners Equity-Silicon Valley -Grains        | 0.00  | 0.00   | 0.00    | 0.00     |                        |
| 35000-9000-002 - Owners Equity-Silicon Valley -Chemicals     | 0.00  | 0.00   | 0.00    | 0.00     |                        |
| 35000-9000-003 - Owners Equity-Silicon Valley -Fertilizer    | 0.00  | 0.00   | 0.00    | 0.00     |                        |
| 35000-9000-004 - Owners Equity-Silicon Valley -Petro         | 0.00  | 0.00   | 0.00    | 0.00     |                        |
| 35000-9000-005 - Owners Equity-Silicon Valley -Feed          | 0.00  | 0.00   | 0.00    | 0.00     |                        |
| 35000-9000-006 - Owners Equity-Silicon Valley -Gas           | 0.00  | 0.00   | 0.00    | 0.00     |                        |
| 35000-9000-007 - Owners Equity-Silicon Valley -Diesel        | 0.00  | 0.00   | 0.00    | 0.00     |                        |
| 35000-9001-000 - Owners Equity-Boston Tech Hub-Admin         | 0.00  | 0.00   | 0.00    | 0.00     |                        |
| 35000-9001-001 - Owners Equity-Boston Tech Hub-Grains        | 0.00  | 0.00   | 0.00    | 0.00     |                        |
| 35000-9001-002 - Owners Equity-Boston Tech Hub-<br>Chemicals | 0.00  | 0.00   | 0.00    | 0.00     |                        |
| 35000-9001-003 - Owners Equity-Boston Tech Hub-Fertilizer    | 0.00  | 0.00   | 0.00    | 0.00     |                        |
| 35000-9001-004 - Owners Equity-Boston Tech Hub-Petro         | 0.00  | 0.00   | 0.00    | 0.00     |                        |
| 35000-9001-005 - Owners Equity-Boston Tech Hub-Feed          | 0.00  | 0.00   | 0.00    | 0.00     |                        |
| 35000-9001-006 - Owners Equity-Boston Tech Hub-Gas           | 0.00  | 0.00   | 0.00    | 0.00     |                        |
| Primary Account                                              | 0.00  | 0.00   | 0.00    | 0.00     |                        |
|                                                              | 97.07 | 42.87  | 0.00    | (54.20)  |                        |
|                                                              |       |        |         |          |                        |

While this is how it will look like when Show Debit and Show Credit for Debit and Credit column types are unchecked.

| Show/Hide | e Rows      |                   |             |            | ×           |
|-----------|-------------|-------------------|-------------|------------|-------------|
| Ok Cano   | el          |                   |             |            |             |
| Details   |             |                   |             |            |             |
| ID        | Description | Row Type          | Show Credit | Show Debit | Show Others |
| R51       |             | Underscore        |             |            | ✓           |
| R52       |             | Row Calculation   |             |            | ✓           |
| R53       |             | Double Underscore |             |            | ~           |
|           |             |                   |             |            |             |

| Report Test May                                              |       |        |         |          |                        |
|--------------------------------------------------------------|-------|--------|---------|----------|------------------------|
| As Of 5/16/2018                                              |       |        |         |          | Thursday, June 7, 2018 |
|                                                              | D-1-1 | 0      | 0       | Product  | 2:32 PM                |
| 25000.0000.000 Owners Equity Here office Admin               | 21 45 | Credit | Current | Previous |                        |
| 25000-0000-000 - Owners Equity - Home onice - Admin          | /1.45 | 0.00   | 0.00    | (71.45)  |                        |
| 35000-0007-000 - Owners Equity-Port Albert Araina            | 0.00  | 0.00   | 0.00    | 0.00     |                        |
| 35000-0007-001 - Owners Equity-Port Albert-Grains            | 0.00  | 0.00   | 0.00    | 0.00     |                        |
| 35000-0007-002 - Owners Equity-Port Albert-Chemicals         | 0.00  | 0.00   | 0.00    | 0.00     |                        |
| 35000-0007-003 - Owners Equity-Port Albert Petro             | 0.00  | 0.00   | 0.00    | 0.00     |                        |
| 35000-0007-004 - Owners Equity-Port Albert-Petro             | 0.00  | 0.00   | 0.00    | 0.00     |                        |
| 35000-0007-005 - Owners Equity-Port Albert-Feed              | 0.00  | 0.00   | 0.00    | 0.00     |                        |
| 35000-0007-006 - Owners Equity-Port Albert-Gas               | 0.00  | 0.00   | 0.00    | 0.00     |                        |
| 35000-0007-007 - Owners Equity-Port Albert-Diesel            | 0.00  | 0.00   | 0.00    | 0.00     |                        |
| 35000-0101-000 - Owners Equity-IRely Mart-Admin              | 25.62 | 42.87  | 0.00    | 17.25    |                        |
| 35000-0101-001 - Owners Equity-IRely Mart-Grains             | 0.00  | 0.00   | 0.00    | 0.00     |                        |
| 35000-0101-002 - Owners Equity-iRely Mart-Chemicals          | 0.00  | 0.00   | 0.00    | 0.00     |                        |
| 35000-0101-003 - Owners Equity-iRely Mart-Fertilizer         | 0.00  | 0.00   | 0.00    | 0.00     |                        |
| 35000-0101-004 - Owners Equity-iRely Mart-Petro              | 0.00  | 0.00   | 0.00    | 0.00     |                        |
| 35000-0101-005 - Owners Equity-iRely Mart-Feed               | 0.00  | 0.00   | 0.00    | 0.00     |                        |
| 35000-0101-006 - Owners Equity-iRely Mart-Gas                | 0.00  | 0.00   | 0.00    | 0.00     |                        |
| 35000-0101-007 - Owners Equity-iRely Mart-Diesel             | 0.00  | 0.00   | 0.00    | 0.00     |                        |
| 35000-0102-000 - Owners Equity-Dubai Emirates-Admin          | 0.00  | 0.00   | 0.00    | 0.00     |                        |
| 35000-0102-001 - Owners Equity-Dubai Emirates-Grains         | 0.00  | 0.00   | 0.00    | 0.00     |                        |
| 35000-0102-002 - Owners Equity-Dubai Emirates-Chemicals      | 0.00  | 0.00   | 0.00    | 0.00     |                        |
| 35000-0102-003 - Owners Equity-Dubai Emirates-Fertilizer     | 0.00  | 0.00   | 0.00    | 0.00     |                        |
| 35000-0102-004 - Owners Equity-Dubai Emirates-Petro          | 0.00  | 0.00   | 0.00    | 0.00     |                        |
| 35000-0102-005 - Owners Equity-Dubai Emirates-Feed           | 0.00  | 0.00   | 0.00    | 0.00     |                        |
| 35000-0102-006 - Owners Equity-Dubai Emirates-Gas            | 0.00  | 0.00   | 0.00    | 0.00     |                        |
| 35000-0102-007 - Owners Equity-Dubai Emirates-Diesel         | 0.00  | 0.00   | 0.00    | 0.00     |                        |
| 35000-0103-000 - Owners Equity-Amman - Jordan-Admin          | 0.00  | 0.00   | 0.00    | 0.00     |                        |
| 35000-0103-001 - Owners Equity-Amman - Jordan-Grains         | 0.00  | 0.00   | 0.00    | 0.00     |                        |
| 35000-0103-002 - Owners Equity-Amman - Jordan-               | 0.00  | 0.00   | 0.00    | 0.00     |                        |
| Chemicals                                                    |       |        |         |          |                        |
| 35000-0103-003 - Owners Equity-Amman - Jordan-Fertilizer     | 0.00  | 0.00   | 0.00    | 0.00     |                        |
| 35000-0103-004 - Owners Equity-Amman - Jordan-Petro          | 0.00  | 0.00   | 0.00    | 0.00     |                        |
| 35000-0103-005 - Owners Equity-Amman - Jordan-Feed           | 0.00  | 0.00   | 0.00    | 0.00     |                        |
| 35000-0103-006 - Owners Equity-Amman - Jordan-Gas            | 0.00  | 0.00   | 0.00    | 0.00     |                        |
| 35000-0103-007 - Owners Equity-Amman - Jordan-Diesel         | 0.00  | 0.00   | 0.00    | 0.00     |                        |
| 35000-9000-000 - Owners Equity-Silicon Valley -Admin         | 0.00  | 0.00   | 0.00    | 0.00     |                        |
| 35000-9000-001 - Owners Equity-Silicon Valley -Grains        | 0.00  | 0.00   | 0.00    | 0.00     |                        |
| 35000-9000-002 - Owners Equity-Silicon Valley -Chemicals     | 0.00  | 0.00   | 0.00    | 0.00     |                        |
| 35000-9000-003 - Owners Equity-Silicon Valley -Fertilizer    | 0.00  | 0.00   | 0.00    | 0.00     |                        |
| 35000-9000-004 - Owners Equity-Silicon Valley -Petro         | 0.00  | 0.00   | 0.00    | 0.00     |                        |
| 35000-9000-005 - Owners Equity-Silicon Valley -Feed          | 0.00  | 0.00   | 0.00    | 0.00     |                        |
| 35000-9000-006 - Owners Equity-Silicon Valley -Gas           | 0.00  | 0.00   | 0.00    | 0.00     |                        |
| 35000-9000-007 - Owners Equity-Silicon Valley -Diesel        | 0.00  | 0.00   | 0.00    | 0.00     |                        |
| 35000-9001-000 - Owners Equity-Boston Tech Hub-Admin         | 0.00  | 0.00   | 0.00    | 0.00     |                        |
| 35000-9001-001 - Owners Equity-Boston Tech Hub-Grains        | 0.00  | 0.00   | 0.00    | 0.00     |                        |
| 35000-9001-002 - Owners Equity-Boston Tech Hub-<br>Chemicals | 0.00  | 0.00   | 0.00    | 0.00     |                        |
| 35000-9001-003 - Owners Equity-Boston Tech Hub-Fertilizer    | 0.00  | 0.00   | 0.00    | 0.00     |                        |
| 35000-9001-004 - Owners Equity-Boston Tech Hub-Petro         | 0.00  | 0.00   | 0.00    | 0.00     |                        |
| 35000-9001-005 - Owners Equity-Boston Tech Hub-Feed          | 0.00  | 0.00   | 0.00    | 0.00     |                        |
| 35000-9001-006 - Owners Equity-Boston Tech Hub-Gas           | 0.00  | 0.00   | 0.00    | 0.00     |                        |
| Primary Account                                              | 0.00  | 0.00   | 0.00    | 0.00     |                        |
|                                                              |       |        | 0.00    | (54.20)  |                        |
|                                                              |       |        |         | -        |                        |

See How to Configure Row Calculation row to show on Other columns for help on how Show Others works. Row Calculation row along with Underscore and Double Underscore rows can either be shown or hidden on Credit and Debit columns.

Follow the steps below to guide you on how to configure rows to be shown/hidden on Credit and Debit columns only.

- Open selected row designer record.
   In that record, there should be Underscore, Row Calculation or Double Underscore row.
   Click the Show/Hide button.

| ow Designer - Trial Balance | Detail - 0125       |                            |                |                      |                               |              |                         |        |              |            |        |   |
|-----------------------------|---------------------|----------------------------|----------------|----------------------|-------------------------------|--------------|-------------------------|--------|--------------|------------|--------|---|
| New Save Search Delete      | Undo Duplicate      | Verify Accounts Close      |                |                      |                               |              |                         |        |              |            |        |   |
| Details Audit Log (1)       |                     |                            |                |                      |                               |              |                         |        |              |            |        |   |
| Row Name: Trial Balance D   | etail - 0125        |                            |                | Description: Tr      | ial Balance Detail Template   |              |                         |        |              |            |        |   |
| × Remove 🖷 🖷 🖉              | Options 💮 Gen       | erate 🔠 Show/Hide 🔠 GL COA | √x Formula ;   | Pighlight 8          | Layout Q. Filter Records (F3) |              |                         |        |              |            |        |   |
| Row Type                    | ID ID               | Row Type                   | Row Name       |                      | Row Calculation               | Balance Side | Filter Accounts         | Source | Account Type | Print Each | Hidden |   |
| Cash Flow Activity          | 0 / R1              | Column Name                |                |                      |                               |              |                         |        |              |            |        | ~ |
| Column Name                 | □ ℓ_4 R2            | Filter Accounts            | 10000-0000-000 | - Wells Fargo - Dis  |                               | Debit        | [ID] = '10000-0000-000' | Column | BS           |            |        |   |
| Column Name Page Header     | □ / <sub>2</sub> R3 | Filter Accounts            | 10001-0000-000 | - Wells Fargo - Pa   |                               | Debit        | [ID] = '10001-0000-000' | Column | BS           |            |        |   |
| Double Underscore           | □ /4 R4             | Filter Accounts            | 10001-0001-000 | - Wells Fargo - Pa   |                               | Debit        | [ID] = '10001-0001-000' | Column | BS           |            |        |   |
| Filter Accounts             | . 0,4 R5            | Filter Accounts            | 10001-0002-000 | - Wells Fargo - Pa   |                               | Debit        | [ID] = '10001-0002-000' | Column | BS           |            |        |   |
| Line                        | □ ℓ_4 R6            | Filter Accounts            | 10001-0003-000 | - Wells Fargo - Pa   |                               | Debit        | [ID] = '10001-0003-000' | Column | BS           |            |        |   |
| None                        | 🗌 🖉 k R7            | Filter Accounts            | 10001-0004-000 | - Wells Fargo - Pa   |                               | Debit        | [ID] = '10001-0004-000' | Column | BS           |            |        |   |
| Page Break                  | 🗌 🖉 ji R8           | Filter Accounts            | 10002-0000-000 | - Fifth Third - AG   |                               | Debit        | [ID] = '10002-0000-000' | Column | BS           |            |        |   |
| Percentage                  | □ ℓ,/ R9            | Filter Accounts            | 10003-0000-000 | - Fifth Third - Petr |                               | Debit        | [ID] = '10003-0000-000' | Column | BS           |            |        |   |
| Row Calculation             | 🗌 🖉 🖉 R10           | Filter Accounts            | 10004-0000-000 | - Three Rivers - O   |                               | Debit        | [ID] = '10004-0000-000' | Column | BS           |            |        |   |
| Row Name - Center Align     | 🗌 🖉 k R11           | Filter Accounts            | 10005-0000-000 | - Chase- Cash in B   |                               | Debit        | [ID] = '10005-0000-000' | Column | BS           |            |        |   |
| Row Name - Left Align       | □ ℓ,4 R12           | Filter Accounts            | 12000-0000-000 | - Accounts Receiv    |                               | Debit        | [ID] = '12000-0000-000' | Column | BS           |            |        |   |
| Row Name - Right Align      | 🗌 🖉 🖉 R13           | Filter Accounts            | 12300-0000-000 | - Discount Receiv    |                               | Debit        | [ID] = '12300-0000-000' | Column | BS           |            |        |   |
| Underscore                  | 🗌 🖉 R14             | Filter Accounts            | 13500-0000-000 | - Prepaid Taxes      |                               | Debit        | [ID] = '13500-0000-000' | Column | BS           |            |        |   |
|                             | 🗌 🖉 R15             | Filter Accounts            | 13500-0001-000 | - Prepaid Taxes      |                               | Debit        | [ID] = '13500-0001-000' | Column | BS           |            |        |   |
|                             | 🗌 🖉 s R16           | Filter Accounts            | 13500-0002-000 | - Prepaid Taxes      |                               | Debit        | [ID] = '13500-0002-000' | Column | BS           |            |        |   |
|                             | 🗌 🖉 🖉 R17           | Filter Accounts            | 13500-0003-000 | - Prepaid Taxes      |                               | Debit        | [ID] = '13500-0003-000' | Column | BS           |            |        |   |
|                             | 🗌 🖉 🖉 R18           | Filter Accounts            | 13500-0004-000 | - Prepaid Taxes      |                               | Debit        | [ID] = '13500-0004-000' | Column | BS           |            |        |   |
|                             | 🗌 🖉 s R19           | Filter Accounts            | 14000-0001-006 | - Prepaid Inventory  |                               | Debit        | [ID] = '14000-0001-006' | Column | BS           |            |        |   |
|                             | 🗌 🖉 R20             | Filter Accounts            | 14000-0001-007 | - Prepaid Inventory  |                               | Debit        | [ID] = '14000-0001-007' | Column | BS           |            |        |   |
|                             | □ 0,5 R21           | Filter Accounts            | 14000-0002-006 | - Prepaid Inventory  |                               | Debit        | [ID] = '14000-0002-006' | Column | BS           |            |        | Ŧ |

4. The Show/Hide Rows screen will be opened. Make sure that Underscore, Row Calculation and Double Underscore rows have Show Credit and Show Debit checkboxes checked to show these rows when previewing or printing the report.

| Sh | Show/Hide Rows A X |             |                   |              |              |          |  |  |  |  |
|----|--------------------|-------------|-------------------|--------------|--------------|----------|--|--|--|--|
| C  | k Cance            | el          |                   |              |              |          |  |  |  |  |
| Γ  | Details            |             |                   |              |              |          |  |  |  |  |
|    | ID                 | Description | Row Type          | Show Credit  | Show Debit   | Show Oth |  |  |  |  |
|    | R762               |             | Underscore        | ~            | ~            | ~        |  |  |  |  |
|    | R763               | Total :     | Row Calculation   | $\checkmark$ | $\checkmark$ |          |  |  |  |  |
|    | R764               |             | Double Underscore | ~            | $\checkmark$ |          |  |  |  |  |
|    |                    |             |                   |              |              |          |  |  |  |  |

5. In your column designer record, there should be **Debit** and **Credit columns** to go with this setup. Here is the column designer record we will use for this illustration.

| Column Designer - Trial Balance Detail - 0125                                       |                   |                    |             |              |            |            |            |  |  |  |  |
|-------------------------------------------------------------------------------------|-------------------|--------------------|-------------|--------------|------------|------------|------------|--|--|--|--|
| New Save Search Delete Undo Duplicate Close                                         |                   |                    |             |              |            |            |            |  |  |  |  |
| Details Audit Log (3)                                                               |                   |                    |             |              |            |            |            |  |  |  |  |
| Column Name: Trial Balance Detail - 0125 Description: Trial Balance Detail Template |                   |                    |             |              |            |            |            |  |  |  |  |
| + Insert X Remove $\downarrow_Z^A$ Arrange 🗄 Layout Q Filter Records (F3)           |                   |                    |             |              |            |            |            |  |  |  |  |
| ID                                                                                  | Column Type       | Column Name        | Caption     | Start Offset | End Offset | Start Date | End Date   |  |  |  |  |
| C1                                                                                  | Row Name          |                    | Column Name |              |            |            |            |  |  |  |  |
| C2                                                                                  | Beginning Balance | Beginning Balance  | Filter Type | BOT          | -1         | 01/01/1900 | 12/31/2015 |  |  |  |  |
| C3                                                                                  | Debit             | Total Debit        | Filter Type | 0            | 0          | 01/01/2016 | 01/31/2016 |  |  |  |  |
| C4                                                                                  | Credit            | Total Credit       | Filter Type | 0            | 0          | 01/01/2016 | 01/31/2016 |  |  |  |  |
| C5                                                                                  | Debit Units       | Total Debit Units  | Filter Type | 0            | 0          | 01/01/2016 | 01/31/2016 |  |  |  |  |
| C6                                                                                  | Credit Units      | Total Credit Units | Filter Type | 0            | 0          | 01/01/2016 | 01/31/2016 |  |  |  |  |
| C7                                                                                  | Ending Balance    | Ending Balance     | Filter Type | BOT          | 0          | 01/01/1900 | 01/31/2016 |  |  |  |  |
|                                                                                     |                   |                    |             |              |            |            |            |  |  |  |  |

6. Generate the report. You can generate report either way:

L

a. Click Print toolbar button from Financial Reports screen. See How to Print Report from Financial Report Viewer screen.

- b. Click Generate toolbar button from Report Builder screen. See How to Print Report from the Report Builder screen.
- 7. If Show Report Settings checkbox is checked in the Report builder for a specific report, then Report Settings will be shown. In that screen, click **Pri nt toolbar button**. See also How to Show Report Settings screen before report preview.

This is how the report will look like when Show Debit and Show Credit are checked for Underscore, Row Calculation and Double Underscore. Total is shown only on Debit and Credit columns along with underscore and double-underscore preceding or following it.

|                                           | Beg Bal                 | Debit                   | Credit                  | Debit Units             | Credit Units            | Ending Bal              |
|-------------------------------------------|-------------------------|-------------------------|-------------------------|-------------------------|-------------------------|-------------------------|
|                                           | 01/01/1900 - 12/31/2015 | 01/01/2016 - 01/31/2016 | 01/01/2016 - 01/31/2016 | 01/01/2016 - 01/31/2016 | 01/01/2016 - 01/31/2016 | 01/01/1900 - 01/31/2016 |
| 10000-0000 - Wells Fargo - Disbursement   | -3,237                  | 0                       | 0                       | 0                       | 0                       | -3,237                  |
| 10005-0000-000 - Chase- Cash in Bank      | -100                    | 0                       | 0                       | 0                       | 0                       | -100                    |
| 12000-0000 - Accounts Receivable          | 80,753                  | 840                     | 0                       | 0                       | 0                       | 81,593                  |
| 14000-0001-007 - Prepaid Inventory        | -1,100                  | 0                       | 0                       | 0                       | 0                       | -1,100                  |
| 16000-0000-014 - Inventories              | 6,975                   | 0                       | 0                       | 0                       | 0                       | 6,975                   |
| 16000-0001-000 - Inventories              | 440,001                 | 1,000                   | 600                     | 0                       | 0                       | 440,401                 |
| 16000-0001-001 - Inventories              | 2,000                   | 0                       | 0                       | 0                       | 0                       | 2,000                   |
| 16000-0001-004 - Inventories              | 44,346                  | 0                       | 0                       | 0                       | 0                       | 44,346                  |
| 16000-0001-011 - Inventories              | 32,568                  | 0                       | 0                       | 0                       | 0                       | 32,568                  |
| 16000-0001-014 - Inventories              | 16,283                  | 0                       | 0                       | 0                       | 0                       | 16,283                  |
| 16000-0002-004 - Inventories              | 5,375                   | 0                       | 0                       | 0                       | 0                       | 5,375                   |
| 16000-0002-011 - Inventories              | 1,762                   | 0                       | 0                       | 0                       | 0                       | 1,762                   |
| 16000-0003-004 - Inventories              | 5,147                   | 0                       | 0                       | 0                       | 0                       | 5,147                   |
| 16050-0001-000 - Inventory In-Transit     | 0                       | 600                     | 600                     | 0                       | 0                       | 0                       |
| 20000-0000 - Accounts Payable             | -232,554                | 0                       | 0                       | 0                       | 0                       | -232,554                |
| 21000-0000-000 - Pending Accounts Payable | -6,975                  | 0                       | 0                       | 0                       | 0                       | -6,975                  |
| 21000-0001-000 - Pending Accounts Payable | -557,688                | 0                       | 1,000                   | 0                       | 0                       | -558,688                |
| 21000-0002-000 - Pending Accounts Payable | -9,840                  | 0                       | 0                       | 0                       | 0                       | -9,840                  |
| 25000-0001-004 - State Sales Tax          | -4,819                  | 0                       | 0                       | 0                       | 0                       | -4,819                  |
| 28400-0000-000 - Medicare                 | -10,000                 | 0                       | 0                       | 0                       | 0                       | -10,000                 |
| 39000-0000-000 - Retained Earnings        | 191,104                 | 0                       | 0                       | 0                       | 0                       | 191,104                 |
| 40010-0001-006 - Sales -Taxable           | 0                       | 0                       | 840                     | 0                       | 0                       | -840                    |
| 50000-0001-000 - Purchases Default        | 0                       | 600                     | 0                       | 0                       | 0                       | 600                     |
| Total :                                   |                         | 3,040                   | 3,040                   |                         |                         |                         |

While this is how it will look like when Show Debit and Show Credit for Debit and Credit column types are unchecked.

| 5 | Show/Hid | e Rows      |                   |             |            | ~ X          |
|---|----------|-------------|-------------------|-------------|------------|--------------|
|   | Ok Cano  | el          |                   |             |            |              |
| I | Details  |             |                   |             |            |              |
| l | ID       | Description | Row Type          | Show Credit | Show Debit | Show Oth     |
|   | R762     |             | Underscore        |             |            |              |
|   | R763     | Total :     | Row Calculation   |             |            | ~            |
|   | R764     |             | Double Underscore |             |            | $\checkmark$ |
|   |          |             |                   |             |            |              |

|                                             | Beg Bal                 | Debit                   | Credit                  | Debit Units             | Credit Units            | Ending Bal              |
|---------------------------------------------|-------------------------|-------------------------|-------------------------|-------------------------|-------------------------|-------------------------|
|                                             | 01/01/1900 - 12/31/2015 | 01/01/2016 - 01/31/2016 | 01/01/2016 - 01/31/2016 | 01/01/2016 - 01/31/2016 | 01/01/2016 - 01/31/2016 | 01/01/1900 - 01/31/2016 |
| 10000-0000-000 - Wells Fargo - Disbursement | -3,237                  | 0                       | 0                       | 0                       | 0                       | -3,237                  |
| 10005-0000-000 - Chase- Cash in Bank        | -100                    | 0                       | 0                       | 0                       | 0                       | -100                    |
| 12000-0000 - Accounts Receivable            | 80,753                  | 840                     | 0                       | 0                       | 0                       | 81,593                  |
| 14000-0001-007 - Prepaid Inventory          | -1,100                  | 0                       | 0                       | 0                       | 0                       | -1,100                  |
| 16000-0000-014 - Inventories                | 6,975                   | 0                       | 0                       | 0                       | 0                       | 6,975                   |
| 16000-0001-000 - Inventories                | 440,001                 | 1,000                   | 600                     | 0                       | 0                       | 440,401                 |
| 16000-0001-001 - Inventories                | 2,000                   | 0                       | 0                       | 0                       | 0                       | 2,000                   |
| 16000-0001-004 - Inventories                | 44,346                  | 0                       | 0                       | 0                       | 0                       | 44,346                  |
| 16000-0001-011 - Inventories                | 32,568                  | 0                       | 0                       | 0                       | 0                       | 32,568                  |
| 16000-0001-014 - Inventories                | 16,283                  | 0                       | 0                       | 0                       | 0                       | 16,283                  |
| 16000-0002-004 - Inventories                | 5,375                   | 0                       | 0                       | 0                       | 0                       | 5,375                   |
| 16000-0002-011 - Inventories                | 1,762                   | 0                       | 0                       | 0                       | 0                       | 1,762                   |
| 16000-0003-004 - Inventories                | 5,147                   | 0                       | 0                       | 0                       | 0                       | 5,147                   |
| 16050-0001-000 - Inventory In-Transit       | 0                       | 600                     | 600                     | 0                       | 0                       | 0                       |
| 20000-0000-000 - Accounts Payable           | -232,554                | 0                       | 0                       | 0                       | 0                       | -232,554                |
| 21000-0000-000 - Pending Accounts Payable   | -6,975                  | 0                       | 0                       | 0                       | 0                       | -6,975                  |
| 21000-0001-000 - Pending Accounts Payable   | -557,688                | 0                       | 1,000                   | 0                       | 0                       | -558,688                |
| 21000-0002-000 - Pending Accounts Payable   | -9,840                  | 0                       | 0                       | 0                       | 0                       | -9,840                  |
| 25000-0001-004 - State Sales Tax            | -4,819                  | 0                       | 0                       | 0                       | 0                       | -4,819                  |
| 28400-0000-000 - Medicare                   | -10,000                 | 0                       | 0                       | 0                       | 0                       | -10,000                 |
| 39000-0000-000 - Retained Earnings          | 191,103                 | 0                       | 0                       | 0                       | 0                       | 191,103                 |
| 40010-0001-006 - Sales -Taxable             | 0                       | 0                       | 840                     | 0                       | 0                       | -840                    |
| 50000-0001-000 - Purchases Default          | 0                       | 600                     | 0                       | 0                       | 0                       | 600                     |
| Total :                                     | 0                       |                         |                         | 0                       | 0                       | 0                       |
|                                             |                         |                         |                         |                         |                         |                         |

See How to Configure Row Calculation row to show on Other columns for help on how Show Others works. The **Total Calculation row** should need to be configured properly to work with your report column. There are instances where balances for this row may or may not be shown in a specific column and that is what this page will explain.

Follow the steps below to guide you on how to configure Total Calculation row and show row balances on Credit and Debit columns only.

- Open row designer record.
   In that record, there should be Total Calculation row. Select that row and click the Total Calculations toolbar button.

| 🕜 Ro        | w Desig  | ner                            |                 |              |                  |                    |              |                     | * 🗆 X |
|-------------|----------|--------------------------------|-----------------|--------------|------------------|--------------------|--------------|---------------------|-------|
|             | 5 4      | - 🔍 🗔 🔗                        | N               |              |                  | Σ                  | 7            |                     |       |
| Nev         | w Sa     | ive Search Delete Undo Di      | uplicate Fonts  | Generate Row | Verify Accounts  | Total Calculations | Close        |                     |       |
| Row         | Name:    | Trial Balance                  |                 | Description: | Standard Trial E | Balance            |              |                     |       |
| <b>()</b> I | Insert 🄇 | 🔵 Remove   🔺 Up 🔝 Down   🔨     | Filter Reco     | rds (F3)     |                  |                    |              |                     |       |
|             | ID       | Description                    | Row Type        |              | Related Rows     | E                  | Balance Side | Filter Accounts     |       |
|             | 32       | 40000-1000 - Sales-Loc A       | Calculation     |              |                  | (                  | Credit       | [ID] = '40000-1000' | -     |
|             | 33       | 40000-2000 - Sales-Loc B       | Calculation     |              |                  | 0                  | Credit       | [ID] = '40000-2000' |       |
|             | 34       | 40000-3000 - Sales-Loc C       | Calculation     |              |                  | 0                  | Credit       | [ID] = '40000-3000' |       |
|             | 35       | 50000-1000 - Cost of Goods Sol | Calculation     |              |                  | 0                  | Debit        | [ID] = '50000-1000' |       |
|             | 36       | 50000-2000 - Cost of Goods Sol | Calculation     |              |                  | [                  | Debit        | [ID] = '50000-2000' |       |
|             | 37       | 50000-3000 - Cost of Goods Sol | Calculation     |              |                  | [                  | Debit        | [ID] = '50000-3000' |       |
|             | 38       | 60000-1000 - Other Expenses-L  | Calculation     |              |                  | [                  | Debit        | [ID] = '60000-1000' |       |
|             | 39       | 60000-2000 - Other Expenses-L  | Calculation     |              |                  | [                  | Debit        | [ID] = '60000-2000' |       |
|             | 40       | 60000-3000 - Other Expenses-L  | Calculation     |              |                  | [                  | Debit        | [ID] = '60000-3000' |       |
|             | 41       | 70000-1000 - Other Revenues-L  | Calculation     |              |                  | (                  | Credit       | [ID] = '70000-1000' |       |
|             | 42       | 70000-2000 - Other Revenues-L  | Calculation     |              |                  | 0                  | Credit       | [ID] = '70000-2000' |       |
|             | 43       | 70000-3000 - Other Revenues-L  | Calculation     |              |                  | 0                  | Credit       | [ID] = '70000-3000' |       |
|             | 44       |                                | Underscore      |              |                  |                    |              |                     |       |
|             | 45       | Total :                        | Total Calculati | on           | R2 + R3 + R4 + P | 15 + R6 + R7       |              |                     |       |
|             | 46       |                                | Double Unders   | core         |                  |                    |              |                     |       |
|             | 47       |                                | None            |              |                  |                    |              |                     |       |
|             |          |                                |                 |              |                  |                    |              |                     |       |

3. Total Calculations screen will open. In that screen, check Show Credit and Show Debit checkboxes.

| 🔄 Tota | l Calculations |             |            | * ×         |
|--------|----------------|-------------|------------|-------------|
|        | Cancel         |             |            |             |
| UK     | Cancer         |             |            |             |
| ID     | Description    | Show Credit | Show Debit | Show Others |
| 45     | Total :        | <b>V</b>    |            |             |
|        |                |             |            |             |

4. In your column designer record, there should be **Debit** and **Credit columns** to go with this setup. Here is the column designer record we will use for this illustration.

| 🔄 C                                                                                 | 🗑 Column Designer 🔹 🖻 🗙                                    |                     |               |                 |                       |                 |              |             |  |  |
|-------------------------------------------------------------------------------------|------------------------------------------------------------|---------------------|---------------|-----------------|-----------------------|-----------------|--------------|-------------|--|--|
| Ne                                                                                  | Image: Save Search Delete     Undo     Duplicate     Close |                     |               |                 |                       |                 |              |             |  |  |
| Column Name: Trial Balance Description: Standard Trial Balance Run Date: 04/16/2015 |                                                            |                     |               |                 |                       |                 |              |             |  |  |
|                                                                                     | 😔 Remove 🔺 Up 🔻 Down 🛛 🍸 Filter Records (F3)               |                     |               |                 |                       |                 |              |             |  |  |
|                                                                                     | ID                                                         | Column Description  | Caption       | Column Type     | Filter Type           | Related Columns | Segment Used | Budget Code |  |  |
|                                                                                     | 1                                                          | Account Description |               | Row Description |                       |                 |              |             |  |  |
|                                                                                     | 2                                                          | Beginning Balance   | Fiscal Start  | Calculation     | As Of Previous Fiscal |                 |              |             |  |  |
|                                                                                     | 3                                                          | Total Debit         | Column Header | Debit           | Fiscal Year           |                 |              |             |  |  |
|                                                                                     | 4                                                          | Total Credit        | Column Header | Credit          | Fiscal Year           |                 |              |             |  |  |
|                                                                                     | 7                                                          | Ending Balance      | Fiscal End    | Ending Balance  |                       | C2 + (C3 - C4)  |              |             |  |  |
|                                                                                     | 5                                                          | Total Debit Units   | Column Header | Debit Units     | Fiscal Year           |                 |              |             |  |  |
|                                                                                     | 6                                                          | Total Credit Units  | Column Header | Credit Units    | Fiscal Year           |                 |              |             |  |  |
|                                                                                     | 8                                                          | Total Units         | Column Header | Units           | Fiscal Year           |                 |              |             |  |  |
|                                                                                     |                                                            |                     |               |                 |                       |                 |              |             |  |  |

- 5. Generate the report. You can generate report either way:
  - a. Click Print toolbar button from Financial Reports screen. See How to Print Report from Financial Report Viewer screen.
  - b. Click Generate toolbar button from Report Builder screen. See How to Print Report from the Report Builder screen.
- 6. If Show Report Settings checkbox is checked in the Report builder for a specific report, then Report Settings will be shown. In that screen, click Pri nt toolbar button. See also How to Show Report Settings screen before report preview.

This is how the report will look like with the above setup. Total is shown only on Debit and Credit columns along with underscore and double-underscore preceding or following it.

| Trial Balance                         |          |             |              |            |                   |                    |                      |
|---------------------------------------|----------|-------------|--------------|------------|-------------------|--------------------|----------------------|
| As Of 4/15/2015                       |          |             |              |            |                   | Thur               | sdav. April 16. 2015 |
|                                       |          |             |              |            |                   |                    | 11:36 AM             |
|                                       |          |             |              |            |                   |                    | 11.007.007           |
|                                       | 1/1/2015 | Total Debit | Total Credit | 12/31/2015 | Total Debit Units | Total Credit Units | Total Units          |
| 10300-1000 - Inventory-Loc A          | 1,900.00 | 2,449.75    | 300.00       | 4,049.75   | 224.97            | 30.00              | 194.97               |
| 10300-2000 - Inventory-Loc B          | 0.00     | 1,600.00    | 0.00         | 1,600.00   | 224.97            | 0.00               | 224.97               |
| 10300-3000 - Inventory-Loc C          | 0.00     | 1,200.00    | 0.00         | 1,200.00   | 224.97            | 0.00               | 224.97               |
| 20000-1000 - Accounts Payable-Loc A   | 0.00     | 0.00        | 650.00       | 650.00     | 0.00              | 0.00               | 0.00                 |
| 30000-1000 - Owner's Equity-Loc A     | 1,100.00 | 0.00        | 500.00       | 1,600.00   | 0.00              | 0.00               | 0.00                 |
| 30000-2000 - Owner's Equity-Loc B     | 0.00     | 0.00        | 800.00       | 800.00     | 0.00              | 0.00               | 0.00                 |
| 30000-3000 - Owner's Equity-Loc C     | 0.00     | 0.00        | 580.00       | 580.00     | 0.00              | 0.00               | 0.00                 |
| 40000-1000 - Sales-Loc A              | 1,000.00 | 0.00        | 2,500.00     | 3,500.00   | 0.00              | 250.00             | 250.00               |
| 40000-2000 - Sales-Loc B              | 0.00     | 0.00        | 1,100.00     | 1,100.00   | 0.00              | 250.00             | 250.00               |
| 40000-3000 - Sales-Loc C              | 0.00     | 0.00        | 800.00       | 800.00     | 0.00              | 250.00             | 250.00               |
| 50000-1000 - Cost of Goods Sold-Loc A | 150.00   | 800.00      | 0.00         | 950.00     | 80.00             | 0.00               | 80.00                |
| 50000-2000 - Cost of Goods Sold-Loc B | 0.00     | 250.00      | 0.00         | 250.00     | 50.00             | 0.00               | 50.00                |
| 50000-3000 - Cost of Goods Sold-Loc C | 0.00     | 150.00      | 0.00         | 150.00     | 50.00             | 0.00               | 50.00                |
| 60000-1000 - Other Expenses-Loc A     | 50.00    | 900.25      | 0.00         | 950.25     | 0.00              | 0.00               | 0.00                 |
| 60000-2000 - Other Expenses-Loc B     | 0.00     | 50.00       | 0.00         | 50.00      | 0.00              | 0.00               | 0.00                 |
| 60000-3000 - Other Expenses-Loc C     | 0.00     | 30.00       | 0.00         | 30.00      | 0.00              | 0.00               | 0.00                 |
| 70000-1000 - Other Revenues-Loc A     | 0.00     | 0.00        | 200.00       | 200.00     | 0.00              | 0.00               | 0.00                 |
| Total :                               |          | 7,430.00    | 7,430.00     |            |                   |                    |                      |
|                                       |          |             |              |            |                   |                    |                      |

See How to Configure Row Calculation row to show on Other columns for help on how Show Others works.

The **Total Calculation row** should need to be configured properly to work with your report column. There are instances where balances for this row may or may not be shown in a specific column and that is what this article will explain.

Follow the steps below to guide you on how to configure Total Calculation row and show row balances on Credit and Debit columns only.

**1.** Open row designer record.

2. In that record, there should be **Total Calculation row**. Select that row and click the **Total Calculations toolbar button**.

| Ner                                                     | o G<br>w Sa | ave Search Delete Undo Du | olicate Generate Row Fonts | Total Calculations Filter Accounts | Close        |                      |  |  |
|---------------------------------------------------------|-------------|---------------------------|----------------------------|------------------------------------|--------------|----------------------|--|--|
| Row Name: TB row Description: Trial Balance Summary row |             |                           |                            |                                    |              |                      |  |  |
| ③ Insert                                                |             |                           |                            |                                    |              |                      |  |  |
|                                                         | ID          | Description               | Row Type                   | Related Rows                       | Balance Side | Filter Accounts      |  |  |
|                                                         | 1           |                           | Line                       |                                    | Debit        |                      |  |  |
|                                                         | 2           |                           | Description Title          |                                    | Debit        |                      |  |  |
|                                                         | 3           | Asset                     | Calculation                |                                    | Debit        | [Type] = 'Asset'     |  |  |
|                                                         | 4           | Liability                 | Calculation                |                                    | Credit       | [Type] = 'Liability' |  |  |
|                                                         | 5           | Equity                    | Calculation                |                                    | Credit       | [Type] = 'Equity'    |  |  |
|                                                         | 6           | Revenue                   | Calculation                |                                    | Credit       | [Type] = 'Revenue'   |  |  |
|                                                         | 7           | Expense                   | Calculation                |                                    | Debit        | [Type] = 'Expense'   |  |  |
|                                                         | 8           |                           | Underscore                 |                                    | Debit        |                      |  |  |
|                                                         | 9           | Total                     | Total Calculation          | R3 + R4 + R5 + R6 + R7             | Debit        |                      |  |  |
|                                                         | 10          |                           | Double Underscore          |                                    | Debit        |                      |  |  |
|                                                         | 0           |                           |                            |                                    |              |                      |  |  |

3. Total Calculations screen will open. In that screen, check Show Credit and Show Debit checkboxes.

| Ok | Cancel      |             |            |             |
|----|-------------|-------------|------------|-------------|
| ID | Description | Show Credit | Show Debit | Show Others |
| 9  | Total       | V           | 4          |             |

4. In your column designer record, there should be **Debit** and **Credit columns** to go with this setup. Here is the column designer record we will use for this illustration.

|                                                                            | Column Designer                                |    |                     |               |                 |                       |                 |              |             |  |
|----------------------------------------------------------------------------|------------------------------------------------|----|---------------------|---------------|-----------------|-----------------------|-----------------|--------------|-------------|--|
| ľ                                                                          | New Save Search Delete Undo Duplicate Close    |    |                     |               |                 |                       |                 |              |             |  |
| Column Name: TB col Description: Trial Balance column Run Date: 09/17/2014 |                                                |    |                     |               |                 |                       |                 | 9            |             |  |
|                                                                            | G Delete   ▲ Up → Down   🍞 Filter Records (F3) |    |                     |               |                 |                       |                 |              |             |  |
| 1                                                                          |                                                | ID | Column Header       | Caption       | Column Type     | Filter Type           | Related Columns | Segment Used | Budget Code |  |
|                                                                            |                                                | 1  | Account Description |               | Row Description |                       |                 |              |             |  |
|                                                                            |                                                | 2  | Beginning Balance   | Fiscal Start  | Calculation     | As Of Previous Fiscal |                 |              |             |  |
|                                                                            |                                                | 3  | Total Debit         | Column Header | Debit           | Fiscal Year           |                 |              |             |  |
|                                                                            |                                                | 4  | Total Credit        | Column Header | Credit          | Fiscal Year           |                 |              |             |  |
|                                                                            |                                                | 7  | Ending Balance      | Fiscal End    | Ending Balance  |                       | C2 + (C3 - C4)  |              |             |  |
|                                                                            |                                                |    |                     |               |                 |                       |                 |              |             |  |

- 5. Generate the report. You can generate report either way:
  - a. Click Print toolbar button from Financial Reports screen. See How to Print Report.
  - b. Click Generate toolbar button from Report Builder screen. See How to Generate Report.
- 6. If Show Report Settings checkbox is checked in the Report builder for a specific report, then Report Settings will be shown. In that screen, click Print toolbar button.

This is how the report will look like with the above setup. Total is shown only on Debit and Credit columns along with underscore and double-underscore preceding or following it.

| Trial Balance<br>As Of 9/17/2014 |          | Wednesday, September 17, 201-<br>6:55 PA |              |            |  |
|----------------------------------|----------|------------------------------------------|--------------|------------|--|
|                                  | 1/1/2014 | Total Debit                              | Total Credit | 12/31/2014 |  |
| Asset                            | 5,064.00 | 6,376.00                                 | 2,500.00     | 8,940.00   |  |
| Liability                        | 0.00     | 0.00                                     | 0.00         | 0.00       |  |
| Equity                           | 0.00     | 0.00                                     | 0.00         | 0.00       |  |
| Revenue                          | 7,536.00 | 0.00                                     | 6,376.00     | 13,912.00  |  |
| Expense                          | 2,472.00 | 2,500.00                                 | 0.00         | 4,972.00   |  |
| Total                            |          | 8,876.00                                 | 8,876.00     |            |  |

See How to Configure Row Calculation row to show on Other columns for help on how Show Others works.